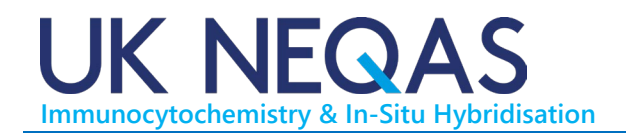

# EQA-MANAGER: PARTICIPANT'S SITE USER MANUAL

## INTRODUCTION

Participants have access to the UK NEQAS ICC & ISH Participants' online portal. This is the area where participants are required to provide their methodology and details of their in-house control materials. Interpretation of the staining results and self-assessment is also required for certain modules.

This facility also provides:

- Comprehensive instructions for each assessment.
- Individual participant-specific assessment reports.
- Selected assessment images showing optimal staining results and common features of substandard staining.
- Overall assessment run results presented in graphical format.

### Logging In

The person named as default contact at your Centre will automatically be allocated access rights to the Participant Site. The web-address to login is:

#### https://participant.ukneqasiccish.org/

Sign into the website using the e-mail address you use to communicate with UK NEQAS & ISH and the password you currently use when submitting method details online.

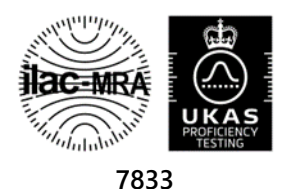

You will receive a 'Welcome' message the first time you use this site, which asks you to confirm your email and set a new password.

| Welcome                                                                                                    |
|----------------------------------------------------------------------------------------------------|
| Hi                                                                                                    |
| You're almost ready to start using the new participant website, which provides improved method entry forms and options to analyse method data and performance. |
| Simply click the button below to verify your email address and set an account password. The link to confirm your account is valid for 7 days.                  |
| Confirm email address                                                                                                    |
| Please let us know if you have any problem in setting up your account.                                                                                         |
| Best wishes                                                                                                    |
| UK NEQAS for Immunocytochemistry and In-Situ Hybridisation                                                                                                    |

When you click the "Confirm email address" button, you will be re-directed back to the website to set a new password

| In order to                                                           | keep your account cafe and conurs please enter a new                                                           |
|-----------------------------------------------------------------------|----------------------------------------------------------------------------------------------------|
| password.                                                             | Your new password should:                                                                                      |
| <ul> <li>Conta<br/>letter</li> <li>Have</li> <li>Inclusion</li> </ul> | ain at least one uppercase letter and one lower case<br>a minimum of eight characters<br>de at least one digit |
| Password                                                              |                                                                                                    |
| Confirm Pa                                                            | ssword                                                                                                    |

Keep your password secure and do not share it with anyone. If you forget your password after signing into the portal you can use the "Forgot Password" link on the sign-in screen to set a new password.

If you cannot access the new portal with your current password, please contact our technical support: <a href="mailto:support@eqa-solutions.co.uk">support@eqa-solutions.co.uk</a>

### Homepage

The homepage as it is first set-up is illustrated below:

| L UK NEQAS ICC & ISH      | _                                                                                                    | 2                            |          |             |            |           |          |              |                 |    |         |
|---------------------------|----------------------------------------------------------------------------------------------------|------------------------------|----------|-------------|------------|-----------|----------|--------------|-----------------|----|---------|
| ×                         | Method Entry Forms                                                                                                    |                              |          |             |            |           |          |              |                 |    |         |
| Home                      |                                                                                                    |                              |          |             |            |           |          |              |                 |    |         |
| Assessments •             | Run No                                                                                                    | Programme                    |          | D           | ate Issued | Closing ( | Date     | Form Started | Days Remaining  | +  |         |
| Analyse 🔻                 | 148                                                                                                    | ALK IHC NSCLC                |          | 3           | 1/12/2024  | 02/01/20  | 025      |              | 🛕 7 days overdu | Je | Form    |
| Journals                  | 148                                                                                                    | ER - Breast Hormone Receptor |          | 3           | 1/12/2024  | 02/01/20  | )25      |              | 🛕 7 days overdu | Je | Form    |
| Participation Certificate | 148                                                                                                    | Lymphoma                     |          | 3           | 1/12/2024  | 02/01/20  | 025      |              | 🔥 7 days overde | Je | Form    |
|                           | 148                                                                                                    | Neuropathology               |          | 3           | 1/12/2024  | 02/01/20  | 025      |              | ⚠ 7 days overd  | Je | Form    |
|                           | 148                                                                                                    | PR - Breast Hormone Receptor |          | 3           | 1/12/2024  | 02/01/20  | 025      |              | 🛕 7 days overdu | le | Form    |
|                           | Programm                                                                                                    | ne Summary                   |          |             |            |           |          |              |                 |    |         |
|                           | 148         Lymphoma         31/12/2024           148         Neuropathology         31/12/2024           148         PR - Breast Hormone Receptor         31/12/2024           148         PR - Breast Hormone Receptor         31/12/2024           Median Score           Programme *           Median Score           Programme *           All Runs         Last 5 Runs         Difference |                              |          |             |            |           |          | Median Score | Percentile      |    |         |
|                           | Programme †                                                                                                    |                              | All Runs | Last 5 Runs | Difference |           | All Runs | Last 5 Runs  | Difference      |    |         |
|                           | Alimentary                                                                                                    | y Tract Pathology            | 16       | 14          | -2         | Ľ         | 36.46    | 19.27        | -17.19          |    | Results |
|                           | ALK IHC N                                                                                                    | ISCLC                        | 16       | 17          | 1          | 7         | 56.41    | 75.9         | 19.49           | R  | Results |
|                           | Breast HEF                                                                                                    | R2 ICC                       | 16       | 17          | 1          | 7         | 53.49    | 86.49        | 33              | R  | Results |

Dependent on which Modules you subscribe to and where we are in the EQA cycle your screen will show different Modules and actions from the ones illustrated here.

The main window is divided into two sections. The top section shows details for the current EQA run; the lower one shows information about previous runs and your performance in them. If you subscribe to several Modules with us you will need to use the scroll bars provided at the right-hand side of each window to see all your Modules.

In the top section window, you can use the blue button next to any given Module to complete the next required task (if there is one).

In the bottom section window, pressing the blue button will take you to a detailed results section relevant to the Module it is shown against.

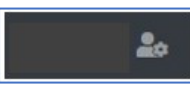

At the top-right of the screen you will see your first/given name displayed together with a 'head & shoulders' icon like the one shown at the left. By pressing on the icon, you can access a menu which provides you with the following options:

- 'Profile' you can add and amend various profile information fields.
   In the profile area, there is an option to 'Change Password'. When you select 'Profile' an ellipsis symbol (three dots) are displayed in the top right corner. Pressing this will take you to the page where you can change your password.
- 'Technical Support' use this to open a page where you can email our technical support help team if you have an issue or need help on one of the sites' features.
- 'Logout' exit the website.

:

### Navigation Menu

The main navigation menu is displayed at the top-left of all screens (illustrated below):

| Home                      |   |  |
|---------------------------|---|--|
| Assessments               | • |  |
| Analyse                   | • |  |
| Journals                  |   |  |
| Participation Certificate |   |  |
|                           |   |  |

From here you can access the main Assessments page, analyse your previous results on the Analyse page, brows previous editions of the Scheme's Journal, and view any participation certificates that you have earned.

#### Assessments

The sub-menu available by pressing 'Assessments' is as follows:

- 'Open' here you can access all open Modules.
- 'Closed' this page gives you access to all your previous results on all subscribed Modules.
- 'Result' this page gives you a highly customisable set of windows in which you can explore your run results.
- 'Summary' use this tab to view summary data for subscribed Modules.
- 'Images' you can view illustrations of good and sub-optimal quality staining for all your subscribed Modules.

#### Analyse

View all your previously entered Run data:

- 'Methods' here you can review all the method data submitted for the chosen assessment and Modules you subscribe to.
- 'Best Methods' here you can search for methods that performed well in assessments.